#### FEHLERCODES

#### E129 GELENKKÖRPER-SENSOR NICHT ANGESCHLOSSEN

- Starten Sie das System neu, indem Sie das Gerät aus- und wieder einschalten.
- Besteht der Fehler weiterhin, prüfen Sie das Kabel zwischen Sensor und Empfänger.

#### E201 KEIN GPS FIX

Prüfen Sie das Antennenkabel

#### E202 KEIN GPS FIX (FLOAT)

- Das System berechnet die GPS-Position. Warten Sie ein paar Minuten.
- Besteht der Fehler weiterhin, könnten die GPS-Bedingungen schlecht sein.
- Der Jobtyp "Ohne GPS" kann stattdessen verwendet werden.

#### E203 KEIN GPS FIX (SBAS)

 Überprüfen Sie die Internetverbindung, die Antenne, die SIM-Karte und das NTRIP-Abonnement.

#### E204 KEINE RICHTUNG

- Prüfen Sie das Kabel zwischen Sekundärsteuergerät und GPS-Antenne.
- Besteht der Fehler weiterhin, sind evtl. die GPS-Bedingungen schlecht. Versuchen Sie, das Gerät an einem anderen Ort zu verwenden.

#### ANDERE FEHLERTYPEN

- Prüfen Sie das Kabel zwischen Sekundärsteuergerät und GPS-Antenne.
- Besteht der Fehler weiterhin, sind evtl. die GPS-Bedingungen schlecht. Versuchen Sie, das Gerät an einem anderen Ort zu verwenden.

# UNICONTROL

MACHINE CONTROL MADE SIMPLE

#### GRADIERUNGS-LÖSUNG

# QUICK GUIDE

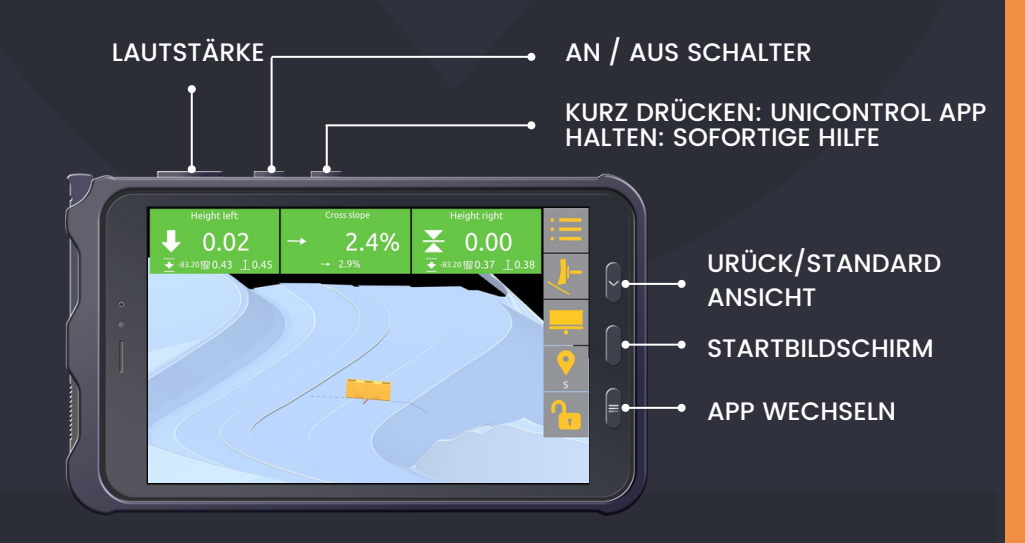

#### NAVIGATION

## JOBTYPEN

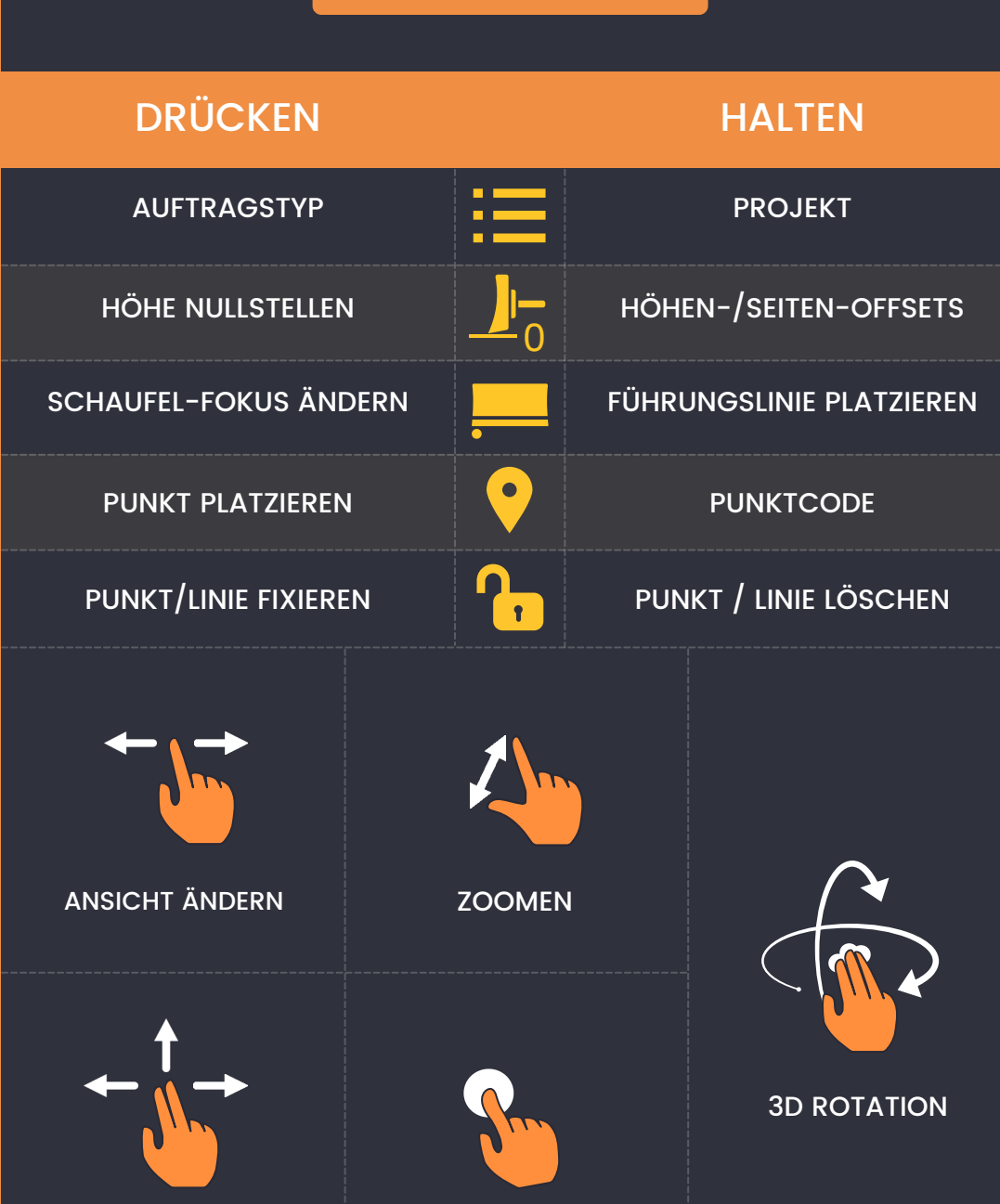

WÄHLEN

BEWEGEN

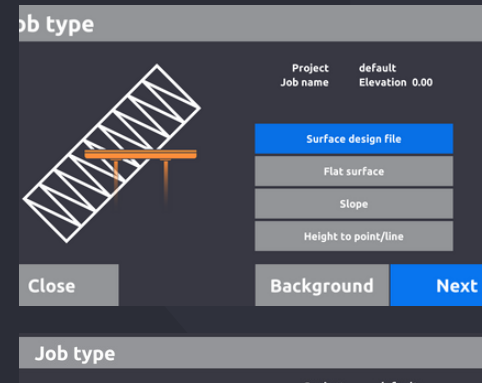

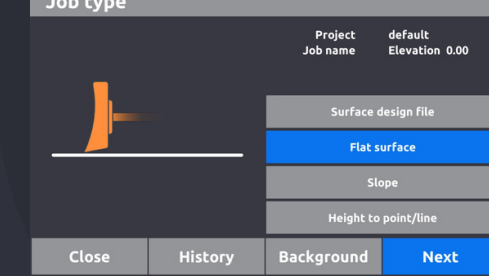

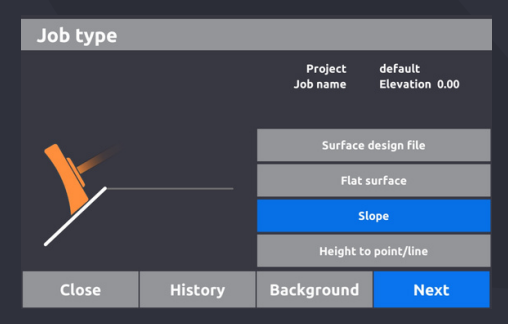

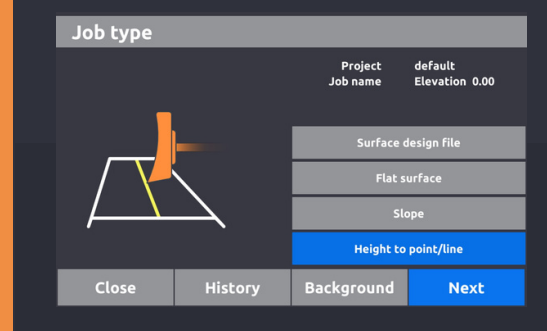

#### **DESIGN LADEN**

Höhe zur Oberfläche, unter Verwendung von Designdateien.

### EBENE FLÄCHE

Stellen Sie die Höhe für den gesamten Job ein.

#### NEIGUNG

2 Punkte. Punkt & Promille. Neigung zur Linie.

#### HÖHE ZUR LINIE

Höhe zur 3D-Linie mithilfe von Designdatei, Führungslinie oder protokolliertem Punkt.